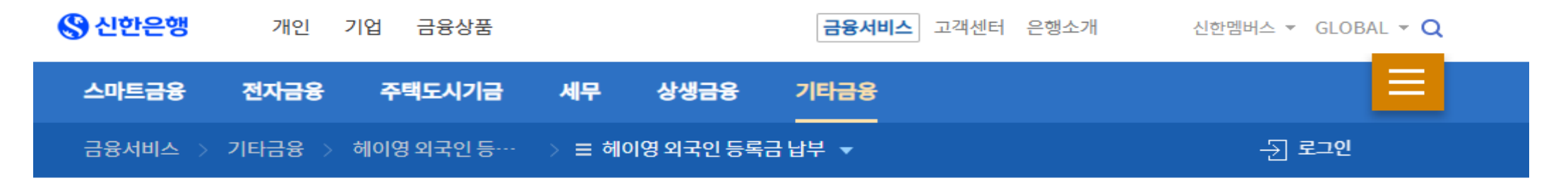

# 헤이영 외국인 등록금 납부

프 븝

## First go to : https://www.shinhan.com/hpe/index.jsp#041007010000

헤이영 외국인 등록금 납부 HeyYoung 交纳留学生学费 HeyYoung Tuition Payment for Foreign Students

쉽고 간편하게 Wechat Pay, Pay Pal로 대학 등록금을 납부하세요. 请用微信支付和PayPal轻松便捷地缴纳大学学费. Pay college tuition easily and conveniently with WeChat Pay and PayPal. S

※ 등록금 결제서비스 거래시간 제한 : 휴일거래 불가 (은행영업일 기준 오전10:00~오후19:00까지 수납) 大学学费注册 费支付服务限制交易时间 : 法定假日不能交易(以银行营业日为标准人上午10点到下午7点可收纳) Transaction hours for college tuition payment service: Unavailable on holidays (Available from 10 a.m. to 7 p.m. on bank business days)

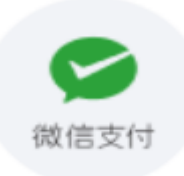

### 위챗페이(Wechat pay) 등록금 결제

微信支付缴纳学费服务 WeChat Pay tuition payment

등록금 결제(缴纳学费服务/tuition payment)

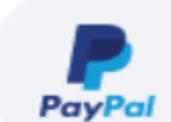

#### 페이팔(Pay Pal) 등록금 결제

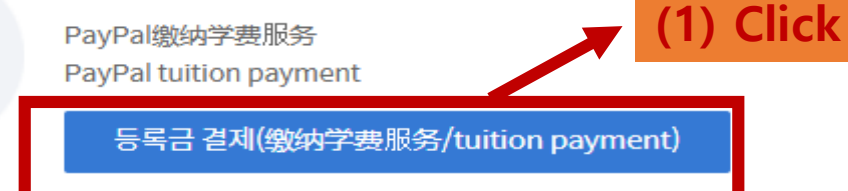

## 헤이영 외국인 등록금 납부

### I 🗄

## 1 정보입력 2 3 4

#### 헤이영 외국인 등록금 납부 HeyYoung Tuition Payment for Foreign Students

쉽고 간편하게 대학 등록금을 납부하세요.

Pay for college tuition simply and easily.

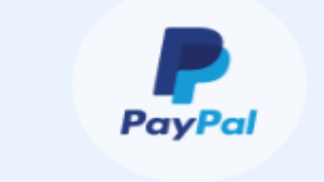

### ※ 대학 등록금 결제 서비스 거래시간 제한 : 휴일거래 불가(은행영업일 기준 오전 10시부터 오후 7시까지 수납 가능)

Transaction hours for college tuition payment service : Unavailable on holidays(Available from 10 a.m. to 7 p.m. on bank business days)

| 결제 수단<br>Payment method                                                                | 페이팔(PayPal)                                                                                                    |
|----------------------------------------------------------------------------------------|----------------------------------------------------------------------------------------------------|
| 학교 선택<br>Select your<br>College/University                                             | 학교선택(Select your College/University) ↓ (2)Select "54806-동국대 동국대학원(서울재 "                                              |
| 수험번호/학번 입력<br>Enter your exam<br>number or student<br>number                           | 대소문자를 구분하여 입력(Pleas enter case-sensitively) (3) Enter your student ID no.                                            |
| 개인가상계좌번호 입력<br>Please enter your<br>personal CMS(Cash<br>Management Service)<br>number | 14자리 숫자 입력(Please enter a 14-digit number) (4) Enter your Shinhan Bank virtual account No. set forth in your invoice |

(5) Click

수험번호 221000084의 한양대 등록금 내역

Your tuition fee of the examination number ( 221000084 )

| ्वत्व<br>College/University                       | 한양대 ( 한양대(학부신입) )                                                                          |                                  |            |
|---------------------------------------------------|--------------------------------------------------------------------------------------------|----------------------------------|------------|
| 수험번호(학변)<br>Exam number(Student<br>number)        | 22 84                                                                                      | (6) Check the details of your tu | uition fee |
| 성명<br>Name                                        | 김 201                                                                                      |                                  |            |
| ▼ 등록급<br>Tuition Fee                              | 4,630,000                                                                                  |                                  |            |
| ♥ 학생회비<br>Student membership<br>fee               | 10.000                                                                                     |                                  |            |
| 합계<br>Total                                       | KRW 4,640,000                                                                              |                                  |            |
| 해외 유학생 등록금 결제를 위한<br>I agree providing personal i | 개인정보 제3자 제공에 동의 합니다.<br>nformation to a third party for this tuition fees payment service. | 보기(Example)                      |            |
| 제 내역의 제3자 제공에 동의히                                 | 십니까?                                                                                       |                                  |            |
| o you agree to provide the                        | payment details to a third party?                                                          | [] 예.동의랍니다.<br>Yes.Tagree.       | ) Check    |

### 헤이영 외국인 등록금 납부

#### 1 4

1 2 3 정보확인 4

#### 수험번호 221000084의 한양대 등록금 내역

Your tuition fee of the examination number ( 221000084 )

| 학교<br>College/University                   | 한양대          |
|--------------------------------------------|--------------|
| 수형번호(학번)<br>Exam number(Student<br>number) | 22 84        |
| 성명<br>Name                                 | 김 말 :        |
| 등록금 외 2건<br>2 inquiry etc                  | USD 3,400.68 |
| 합계<br>Total                                | USD 3,468.80 |

책당 경제금액은 대한민국 내 경제수수료(3.8%)를 포함한 것으로, 본 수수료는 페이블과 무관합니다.

The information is valid for 5 minutes and may change depending on the exchange rate after the expiration of the valid time. The payment amount includes the payment fee (3.8%) in Korea, and the fee is irrelevant to PayPal.

※ PC의 경우, 결제QR장이 보이지 않는다면 브라우저의 방업장을 향상 허용 후 결제 진행 부탁드립니다.

In the case of PCs, if you can't see the payment QR, please set the browser's pop-up window to 'Allow All Time' and proceed with the payment.

페이팔 결제(PayPal) (9) Click

(10) PayPal Payment
Desktop : QR Pop-up
Smartphone: PayPal App

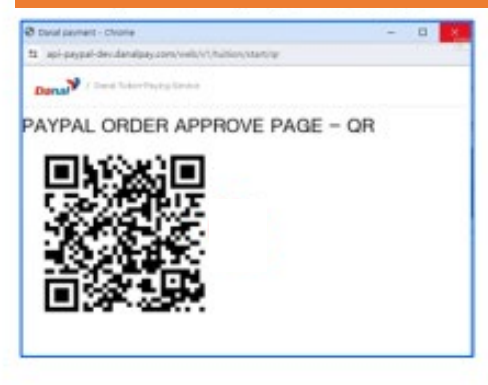

페이팔 결제(PayPal)

확인(OK) (11) Click "OK"

| 케이영 외국인 등록금 납부                             |                                                                           | 표 풍                 |        |
|--------------------------------------------|---------------------------------------------------------------------------|---------------------|--------|
|                                            |                                                                           | <u>1 2 3 4 처리완료</u> |        |
|                                            |                                                                           |                     |        |
|                                            | 등록금 결제가 정상적으로 완료되었습니다.<br>Your tuition payment is confirmed successfully. |                     |        |
| 학교<br>College/University                   | <u>छन्न</u>                                                               |                     |        |
| 수험변호(학변)<br>Exam number(Student<br>number) | 22 84                                                                     |                     |        |
| 성명<br>Name                                 | 4) H                                                                      |                     |        |
|                                            | 처음으로(Return to the Home screen)                                           | (12) Payment is com | oleted |
|                                            |                                                                           |                     |        |
|                                            |                                                                           |                     |        |
|                                            |                                                                           |                     |        |